**IAI** Corporation

# X-SEL Controller 驱 动程序

| 1 | 系统配置     | 3  |
|---|----------|----|
| 2 | 选择外接控制器  | 8  |
| 3 | 通讯设置示例   | 9  |
| 4 | 设置项目     | 11 |
| 5 | 电缆接线图    | 16 |
| 6 | 支持的寄存器   | 21 |
| 7 | 寄存器和地址代码 | 37 |
| 8 | 错误消息     | 39 |
|   |          |    |

#### 简介

本手册介绍如何连接人机界面和外接控制器。

在本手册中,将按以下章节顺序介绍连接过程:

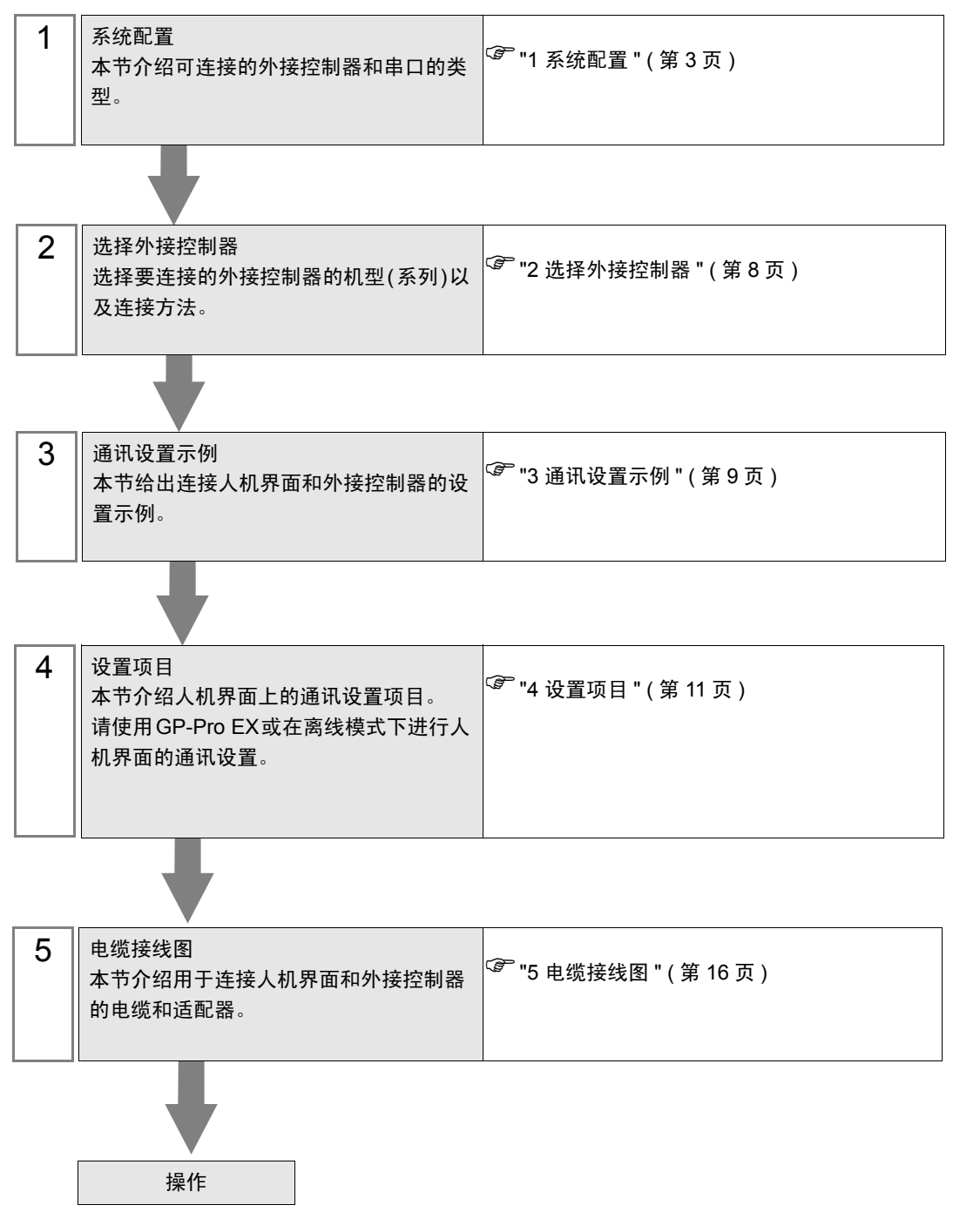

# 1 系统配置

以下给出人机界面与 IAI Corporation 的外接控制器连接时和系统配置。

| 系列                          | CPU                                      | 通讯接口                | 串口类型    | 设置示例           | 电缆接线图              |
|-----------------------------|------------------------------------------|---------------------|---------|----------------|--------------------|
|                             | XSEL-J                                   | CPU 上的串口<br>(示教接头)  | RS-232C | 设置示例1<br>(第9页) | 电缆接线图<br>1(第 16 页) |
| X-SEL<br>(线性机械手控<br>制器)     | XSEL-K<br>XSEL-KE<br>XSEL-KT<br>XSEL-KET | CPU 上的串口<br>(PC 接头) | RS-232C | 设置示例1<br>(第9页) | 电缆接线图<br>2(第 18 页) |
|                             | XSEL-P<br>XSEL-Q                         | CPU 上的串口<br>(示教接头)  | RS-232C | 设置示例1<br>(第9页) | 电缆接线图<br>1(第 16 页) |
|                             | XSEL-JX                                  | CPU 上的串口<br>(示教接头)  | RS-232C | 设置示例1<br>(第9页) | 电缆接线图<br>1(第 16 页) |
| X-SEL<br>(SCARA 机械<br>手控制器) | XSEL-KX<br>XSEL-KTX                      | CPU 上的串口<br>(PC 接头) | RS-232C | 设置示例1<br>(第9页) | 电缆接线图<br>2(第 18 页) |
| у утруни /                  | XSEL-PX<br>XSEL-QX                       | CPU 上的串口<br>(示教接头)  | RS-232C | 设置示例1<br>(第9页) | 电缆接线图<br>1(第 16 页) |
| SSEL                        | SSEL                                     | CPU 上的串口<br>(示教接头)  | RS-232C | 设置示例1<br>(第9页) | 电缆接线图<br>3(第 20 页) |
| ASEL                        | ASEL                                     | CPU 上的串口<br>(示教接头)  | RS-232C | 设置示例1<br>(第9页) | 电缆接线图<br>3(第 20 页) |
| PSEL                        | PSEL                                     | CPU 上的串口<br>(示教接头)  | RS-232C | 设置示例1<br>(第9页) | 电缆接线图<br>3(第 20 页) |
| 桌上型机械手                      | тт                                       | CPU 上的串口<br>(示教接头)  | RS-232C | 设置示例1<br>(第9页) | 电缆接线图<br>1(第 16 页) |

## ■ 连接配置

• 1:1 连接

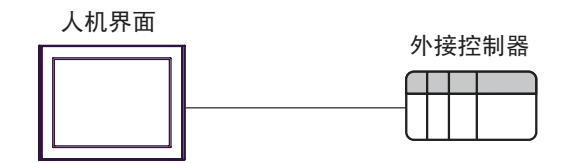

## ■ IPC 的串口

连接 IPC 与外接控制器时,可用的串口取决于系列和串口类型。详情请参阅 IPC 的手册。 可用串口

| 玄列                                          | 可用接口                                                                   |                                                                                      |                                                                                      |  |
|---------------------------------------------|------------------------------------------------------------------------|--------------------------------------------------------------------------------------|--------------------------------------------------------------------------------------|--|
| 75.21                                       | RS-232C                                                                | RS-422/485(4 线 )                                                                     | RS-422/485(2 线 )                                                                     |  |
| PS-2000B                                    | COM1 <sup>*1</sup> , COM2,<br>COM3 <sup>*1</sup> , COM4                | -                                                                                    | -                                                                                    |  |
| PS-3450A, PS-3451A,<br>PS3000-BA, PS3001-BD | COM1, COM2 <sup>*1*2</sup>                                             | COM2 <sup>*1*2</sup>                                                                 | COM2 <sup>*1*2</sup>                                                                 |  |
| PS-3650A(T41 机型 ),<br>PS-3651A(T41 机型 )     | COM1 <sup>*1</sup>                                                     | -                                                                                    | -                                                                                    |  |
| PS-3650A(T42 机型 ),<br>PS-3651A(T42 机型 )     | COM1 <sup>*1*2</sup> , COM2                                            | COM1 <sup>*1*2</sup>                                                                 | COM1 <sup>*1*2</sup>                                                                 |  |
| PS-3700A (Pentium?4-M)<br>PS-3710A          | COM1 <sup>*1</sup> , COM2 <sup>*1</sup> ,<br>COM3 <sup>*2</sup> , COM4 | COM3 <sup>*2</sup>                                                                   | COM3 <sup>*2</sup>                                                                   |  |
| PS-3711A                                    | COM1 <sup>*1</sup> , COM2 <sup>*2</sup>                                | COM2 <sup>*2</sup>                                                                   | COM2 <sup>*2</sup>                                                                   |  |
| PS4000 <sup>*3</sup>                        | COM1, COM2                                                             | -                                                                                    | -                                                                                    |  |
| PL3000                                      | COM1 <sup>*1*2</sup> , COM2 <sup>*1</sup> ,<br>COM3, COM4              | COM1 <sup>*1*2</sup>                                                                 | COM1 <sup>*1*2</sup>                                                                 |  |
| PE-4000B Atom N270                          | COM1, COM2                                                             | -                                                                                    | -                                                                                    |  |
| PE-4000B Atom N2600                         | COM1, COM2                                                             | COM3 <sup>*4</sup> , COM4 <sup>*4</sup> ,<br>COM5 <sup>*4</sup> , COM6 <sup>*4</sup> | COM3 <sup>*4</sup> , COM4 <sup>*4</sup> ,<br>COM5 <sup>*4</sup> , COM6 <sup>*4</sup> |  |

\*1 可在 RI/5V 之间切换。如有需要,请使用 IPC 上的开关进行切换。

\*2 用 DIP 开关设置串口类型。请根据拟使用的串口类型进行以下设置。

\*3 在外接控制器与扩展槽上的 COM 接口之间进行通讯时,仅支持 RS-232C。但是,因 COM 接口规格的缘故,不能执行 ER(DTR/CTS) 控制。 与外接控制器连接时,请使用自备电缆,并禁用 1、4、6 和 9 号针脚。 关于针脚排列的详情,请参阅 IPC 手册。

\*4 用 BIOS 设置串口类型。详情请参阅 BIOS 的手册。

DIP 开关设置: RS-232C

| DIP 开关 | 设置                | 描述                         |
|--------|-------------------|----------------------------|
| 1      | OFF <sup>*1</sup> | 保留 ( 保持 OFF)               |
| 2      | OFF               | 中口米刑, PS 2220              |
| 3      | OFF               |                            |
| 4      | OFF               | SD(TXD) 数据的输出模式:保持输出       |
| 5      | OFF               | SD(TXD) 终端电阻 (220 Ω ): 无   |
| 6      | OFF               | RD(RXD) 终端电阻 (220 Ω ): 无   |
| 7      | OFF               | SDA(TXA) 和 RDA(RXA) 的短路:无  |
| 8      | OFF               | SDB(TXB) 和 RDB(RXB) 的短路: 无 |
| 9      | OFF               | DC/DTC\ 白动坎钊描式,林田          |
| 10     | OFF               |                            |

\*1 当使用 PS-3450A、 PS-3451A、 PS3000-BA 和 PS3001-BD 时,请将设定值置 ON。

DIP 开关设置: RS-422/485(4 线)

| DIP 开关 | 设置  | 描述                         |  |
|--------|-----|----------------------------|--|
| 1      | OFF | 保留 ( 保持 OFF)               |  |
| 2      | ON  | 中口米型 DC 422/405            |  |
| 3      | ON  | 中口突型: R3-422/403           |  |
| 4      | OFF | SD(TXD) 数据的输出模式:保持输出       |  |
| 5      | OFF | SD(TXD) 终端电阻 (220 Ω ): 无   |  |
| 6      | OFF | RD(RXD) 终端电阻 (220 Ω ): 无   |  |
| 7      | OFF | SDA(TXA) 和 RDA(RXA) 的短路:无  |  |
| 8      | OFF | SDB(TXB) 和 RDB(RXB) 的短路: 无 |  |
| 9      | OFF |                            |  |
| 10     | OFF | へろ(へころ) 日初江前侯式: 赤田         |  |

DIP 开关设置: RS-422/485(2 线)

| DIP 开关 | 设置  | 描述                          |  |
|--------|-----|-----------------------------|--|
| 1      | OFF | 保留 ( 保持 OFF)                |  |
| 2      | ON  | 中口米刑 DS 422/495             |  |
| 3      | ON  | 中口突坐: K3-422/465            |  |
| 4      | OFF | SD(TXD) 数据的输出模式:保持输出        |  |
| 5      | OFF | SD(TXD) 终端电阻 (220 Ω): 无     |  |
| 6      | OFF | RD(RXD) 终端电阻 (220 Ω): 无     |  |
| 7      | ON  | SDA(TXA) 和 RDA(RXA) 的短路: 可用 |  |
| 8      | ON  | SDB(TXB) 和 RDB(RXB) 的短路: 可用 |  |
| 9      | ON  | DC(DTC) 白动纺制档子、白田           |  |
| 10     | ON  |                             |  |

# 2 选择外接控制器

选择要连接到人机界面的外接控制器。

| 参欢迎使用GP-Pro EX |            | ×                                |
|----------------|------------|----------------------------------|
| ET TET         | 一控制器 / PLC |                                  |
| BP-Pro EA      | 企制器/PLU3   |                                  |
|                |            | 控制器 /PLC1                        |
|                | 制造商        | IAI Corporation                  |
|                | 系列         | X-SEL Controller                 |
|                | 端口         | COM1 💌                           |
|                |            | 诸参阅该控制器 /PLC 连接手册                |
|                |            | 最近使用的控制器 /PLC                    |
|                | 4          | Þ                                |
|                | □ 使用系统区    | 控制器信息                            |
|                |            |                                  |
|                |            |                                  |
|                |            |                                  |
|                |            |                                  |
|                |            |                                  |
|                |            |                                  |
|                |            |                                  |
|                |            |                                  |
|                |            |                                  |
|                |            | 返回( <u>B</u> ) 通讯设置 新建逻辑 新建画面 取消 |

| 设置项目        | 设置描述                                                                                                    |  |  |
|-------------|----------------------------------------------------------------------------------------------------|--|--|
| 控制器 /PLC 数量 | 输入1至4之间的整数表示连接到人机界面的外接控制器的数量。                                                                                                   |  |  |
| 制造商         | 选择待连接外接控制器的制造商。选择 "IAI Corporation"。                                                                                            |  |  |
| 系列          | 选择外接控制器的型号 (系列)和连接方式。选择"X-SEL Controller"。<br>在系统配置中确认"X-SEL Controller"是否支持所连接的外接控制器。                                          |  |  |
| 端口          | 选择要连接到外接控制器的人机界面接口。                                                                                                    |  |  |
|             | 当同步人机界面的系统区数据和外接控制器的存储器数据时请勾选此项。同步后,<br>可以使用外接控制器的梯形图程序来切换人机界面上的显示或在人机界面上显示窗口。                                                  |  |  |
| 使用系统区       | 也可使用 GP-Pro EX 或在人机界面的离线模式下设置此功能。<br><sup>②</sup> GP-Pro EX 参考手册 "[系统设置]-[主机]-[系统区]设置指南"<br><sup>③</sup> 维护/故障排除手册 "主机 - 系统区设置" |  |  |

# 3 通讯设置示例

Pro-face 推荐的人机界面与外接控制器的通讯设置示例如下所示。

## 3.1 设置示例 1

## ■ GP-Pro EX 设置

◆ 通讯设置

从 [工程] 菜单中指向 [系统设置], 点击 [控制器 /PLC], 显示设置画面。

| 控制器/PLC1                                                                                                    |                         |
|----------------------------------------------------------------------------------------------------|-------------------------|
| 摘要                                                                                                    | <u>控制器 / PLC 更改</u>     |
| 制造商 IAI Corporation 系列 X-SEL Controller                                                                                                    | 端口 COM1                 |
| 文本数据模式 1 更改                                                                                                    |                         |
| · 通讯设置                                                                                                    |                         |
| SID Type © RS232C © RS422/485(2wire) © RS422/485(4wire)                                                                                                    |                         |
| Speed 9600 💌                                                                                                    |                         |
| Data Length C 7 💿 8                                                                                                    |                         |
| Parity  O NONE O EVEN O ODD                                                                                                    |                         |
| Stop Bit 💿 1 💿 2                                                                                                    |                         |
| Flow Control   O NONE  O ER(DTR/CTS)  O X0N/X0FF                                                                                                    |                         |
| Timeout 3 🚔 (sec)                                                                                                    |                         |
| Retry 2                                                                                                    |                         |
| Wait To Send 0 👘 (ms)                                                                                                    |                         |
| RI / VCC © RI © VCC                                                                                                    |                         |
| In the case of RS232C, you can select the 9th pin to RI (Input)<br>or VCC (5V Power Supply). If you use the Digital's RS232C<br>Isolation Unit, please select it to VCC. Default | ]                       |
| —————————————————————————————————————                                                                                                    |                         |
| <b>允许的控制器</b> / 添加控制器<br>PLC 数量 1                                                                                                    | 还tai司技校                 |
| 编号 控制器名称 设置                                                                                                    | <sup>添加</sup> 即接控<br>制器 |
| 1 PLC1 Its Station Code=153                                                                                                    | <b>-</b>                |

#### ◆ 控制器设置

如需显示 [特定控制器设置]对话框,可从 [控制器 /PLC]的 [特定控制器的设置]中选择外接控制器, 然后点击 [设置] 📷 。

| 💰 特定控制器      | 设置    |         | × |
|--------------|-------|---------|---|
| PLC1         |       |         |   |
| Station Code | 153   | Default |   |
|              | 确定(0) | 取消      |   |

■ 外接控制器设置

使用模式开关和梯形图软件 (X-SEL 的 PC 软件 ) 配置外接控制器的通讯设置。详情请参阅外接控制器 手册。

1 将模式开关设置为 "MANU", 然后通电。

- 2 启动梯形图软件。
- 3 从 [Parameter] 菜单中选择 [Edit],显示 [Edit Parameter] 对话框。
- 4 点击 [I/O] 选项卡,设置以下参数。

| 否  | 参数名称                                              | 设定值 |
|----|---------------------------------------------------|-----|
| 90 | Usage of SIO channel 1 opened to user (AUTO mode) | 2   |
| 91 | Station code of SIO channel 1 opened to user      | 153 |
| 92 | Baud rate type of SIO channel 1 opened to user    | 0   |
| 93 | Data length of SIO channel 1 opened to user       | 8   |
| 94 | Stop bit length of SIO channel 1 opened to user   | 1   |
| 95 | Parity type of SIO channel 1 opened to user       | 0   |

- 5 点击 [Transfer to Controller] 按钮,传输通讯设置。
- 6 将模式开关设置为"AUTO"。 通讯设置完成。

# 4 设置项目

请使用 GP-Pro EX 或在人机界面的离线模式下进行人机界面的通讯设置。 各参数的设置必须与外接控制器的匹配。 <sup>CPT</sup>"3 通讯设置示例"(第9页)

#### 4.1 GP-Pro EX 中的设置项目

## ■ 通讯设置

从 [工程] 菜单中指向 [系统设置], 点击 [控制器 /PLC], 显示设置画面。

| 控制器/PLC1                                                                                                    |                              |
|----------------------------------------------------------------------------------------------------|------------------------------|
| 摘要<br>制造商 IAI Corporation 系列 X-SEL Controller<br>文本数据模式 1 更改                                                                                                    | <u>控制器/PLC更改</u><br>端口 [COM1 |
| 通讯设置                                                                                                    |                              |
| SID Type © RS232C © RS422/485(2wire) © RS422/485(4wire)                                                                                                    |                              |
| Speed 9600 💌                                                                                                    |                              |
| Data Length O 7 💿 8                                                                                                    |                              |
| Parity  © NONE  © EVEN  © ODD                                                                                                    |                              |
| Stop Bit 💿 1 💿 2                                                                                                    |                              |
| Flow Control   NONE C ER(DTR/CTS) C XON/XOFF                                                                                                    |                              |
| Timeout 3 👘 (sec)                                                                                                    |                              |
| Retry 2                                                                                                    |                              |
| Wait To Send 0 👘 (ms)                                                                                                    |                              |
| RI / VCC                                                                                                    |                              |
| In the case of RS232C, you can select the 9th pin to RI (Input)<br>or VCC (5V Power Supply). If you use the Digital's RS232C<br>Isolation Unit, please select it to VCC. |                              |
| —————————————————————————————————————                                                                                                    |                              |
| <b>允许的控制器</b> / 添加控制器                                                                                                    |                              |
|                                                                                                    | 添加间接控制器                      |
| Image: PLC1         Image: Station Code=153                                                                                                    |                              |

| 设置项目         | 设置描述                                                                                               |  |  |
|--------------|----------------------------------------------------------------------------------------------------|--|--|
| SIO Type     | 选择与外接控制器进行通讯的串口类型。                                                                                 |  |  |
| Speed        | 选择外接控制器和人机界面之间的通讯速率。                                                                               |  |  |
| Data Length  | 选择数据长度。                                                                                            |  |  |
| Parity       | 选择校验方式。                                                                                            |  |  |
| Stop Bit     | 选择停止位长度。                                                                                           |  |  |
| Flow Control | 选择防止传送和接收数据发生溢出的通讯控制方法。                                                                            |  |  |
| Timeout      | 用 1 到 127 之间的整数表示人机界面等待外接控制器响应的时间 ( 秒 )。                                                           |  |  |
| Retry        | 输入 0 到 255 之间的整数表示当外接控制器没有响应时,人机界面重新发送命令的<br>次数。                                                   |  |  |
| Wait to Send | 输入 0 到 255 之间的整数表示人机界面从接收包到发送下一命令之间等待的时间(<br>毫秒)。                                                  |  |  |
| RI/VCC       | 如果将串口类型选为 RS-232C,可以对第 9 针脚进行 RI/VCC 切换。<br>连接 IPC 时,需要用 IPC 上的选择开关在 RI/5V 之间进行切换。详情请参阅 IPC<br>手册。 |  |  |

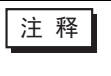

• 有关间接控制器的详情,请参阅 GP-Pro EX 参考手册。 <sup>(3)\*</sup> GP-Pro EX 参考手册 "运行时更改控制器 /PLC(间接控制器)"

#### ■ 控制器设置

如需显示 [特定控制器设置]对话框,可从 [控制器 /PLC]的 [特定控制器的设置]中选择外接控制器, 然后点击 [设置] 📑 。

| 💕 特定控制器设置        | ×           |
|------------------|-------------|
| PLC1             |             |
| Station Code 153 | <br>Default |
| 确定(0)            | 取消          |

| 设置项目         | 设置描述                        |
|--------------|-----------------------------|
| Station Code | 输入 0 到 255 之间的整数表示外接控制器的站号。 |

## 4.2 离线模式下的设置

注 释

有关如何进入离线模式以及操作方面的更多信息,请参阅"维护/故障排除手册"。
 <sup>(3)</sup>维护/故障排除手册 "离线模式"

离线模式下1个页面上显示的设置项目数取决于使用的人机界面机型。详情请参阅参考手册。

#### ■ 通讯设置

如需显示设置画面,请在离线模式下触摸 [Peripheral Settings] 中的 [Device/PLC Settings]。在显示的 列表中触摸要设置的外接控制器。

| Comm.                    | Device                                                                                                    | Option                                                 |        |                        |
|--------------------------|----------------------------------------------------------------------------------------------------|--------------------------------------------------------|--------|------------------------|
| Uomm.<br>X-SEL Controlle | Uevice<br>SIO Type<br>Speed<br>Data Length<br>Parity<br>Stop Bit<br>Flow Control<br>Timeout(s)<br>Retry<br>Wait to Send(ms) | Uption<br>RS232C<br>9600<br>7<br>• NONE<br>• 1<br>NONE | [COM1] | Page 1/1               |
|                          |                                                                                                    |                                                        |        |                        |
|                          | Exit                                                                                                    |                                                        | Back   | 2008/02/21<br>02:02:58 |

| 设置项目         | 设置描述                                                                                      |  |  |  |
|--------------|-------------------------------------------------------------------------------------------|--|--|--|
|              | 选择与外接控制器进行通讯的串口类型。                                                                        |  |  |  |
| SIO Type     |                                                                                           |  |  |  |
|              | 在通讯设置中,根据人机界面的串口规格正确设置 [SIO Type]。<br>如果选择了串口不支持的串口类型,将无法保证正常运行。<br>有关串口规格的详情,请参阅人机界面的手册。 |  |  |  |
| Speed        | 选择外接控制器和人机界面之间的通讯速率。                                                                      |  |  |  |
| Data Length  | 选择数据长度。                                                                                   |  |  |  |
| Parity       | 选择校验方式。                                                                                   |  |  |  |
| Stop Bit     | 选择停止位长度。                                                                                  |  |  |  |
| Flow Control | 选择防止传送和接收数据发生溢出的通讯控制方法。                                                                   |  |  |  |
| Timeout      | 用 1 到 127 之间的整数表示人机界面等待外接控制器响应的时间 (秒)。                                                    |  |  |  |

| 设置项目         | 设置描述                                                |
|--------------|-----------------------------------------------------|
| Retry        | 输入 0 到 255 之间的整数表示当外接控制器没有响应时,人机界面重新发送命令的<br>次数。    |
| Wait to Send | 输入 0 到 255 之间的整数表示人机界面从接收包到发送下一命令之间等待的时间 (<br>毫秒 )。 |

## ■ 控制器设置

如需显示设置画面,请触摸 [Peripheral Settings] 中的 [Device/PLC Settings]。在显示的列表中触摸要 设置的外接控制器,然后触摸 [Device]。

| Comm.           | Device         | Option |         |                        |
|-----------------|----------------|--------|---------|------------------------|
|                 |                |        |         |                        |
| X-SEL Controlle | r              |        | [COM1]  | Page 1/1               |
| Devic           | e/PLC Name PLC | 01     |         | •                      |
|                 | Station Code   |        | 153 💌 🔺 | ]                      |
|                 | Exit           |        | Back    | 2008/02/21<br>02:03:01 |

| 设置项目            | 设置描述                                                            |
|-----------------|-----------------------------------------------------------------|
| Device/PLC Name | 选择要进行设置的外接控制器。控制器名称是用 GP-Pro EX 设置的外接控制器的<br>名称。( 初始设置为 [PLC1]) |
| Station Code    | 输入 0 到 255 之间的整数表示外接控制器的站号。                                     |

## ■ 选项

如需显示设置画面,请触摸 [Peripheral Settings] 中的 [Device/PLC Settings]。在显示的列表中触摸要 设置的外接控制器,然后触摸 [Option]。

| Comm.           | Device                                                                                  | Option                                                                            |                                                                     |                        |
|-----------------|-----------------------------------------------------------------------------------------|-----------------------------------------------------------------------------------|---------------------------------------------------------------------|------------------------|
|                 |                                                                                         |                                                                                   |                                                                     |                        |
| X-SEL Controlle | r<br>RI / VCC<br>In the case<br>the 9th pin<br>Power Suppl<br>RS232C Isol<br>it to VCC. | ● RI<br>of RS232C, you<br>to RI(Input) or<br>y).If you use th<br>ation Unit, plea | [COM1]<br>C VCC<br>can select<br>VCC(5V<br>e Digital's<br>se select | Page 1/1               |
|                 | Exit                                                                                    |                                                                                   | Back                                                                | 2008/02/21<br>02:03:07 |

| 设置项目   | 设置描述                                                                                               |  |  |
|--------|----------------------------------------------------------------------------------------------------|--|--|
| RI/VCC | 如果将串口类型选为 RS-232C,可以对第 9 针脚进行 RI/VCC 切换。<br>连接 IPC 时,需要用 IPC 上的选择开关在 RI/5V 之间进行切换。详情请参阅 IPC<br>手册。 |  |  |

| 注 释 | • GP-4100 系列、 | GP-4*01TM、 | GP 主机模块、 | LT-4*01TM 和 LT 主机模块在离线模式 |
|-----|---------------|------------|----------|--------------------------|
|     | 下没有 [Option]  | 设置。        |          |                          |

# 5 电缆接线图

以下所示的电缆接线图可能与 IAI 公司推荐的有所不同。但使用本手册中的电缆接线图不会产生任何运 行问题。

- 外接控制器机体的 FG 针脚必须为 D 级接地。详情请参阅外接控制器手册。
- 在人机界面内部, SG 和 FG 是相连的。如果将外接控制器连接到 SG,请注意不要在系统设计中形成 短路。
- 如果噪声或其他因素造成通讯不稳定,请连接隔离模块。

电缆接线图 1

| 人机界面<br>(连接接口)                                                                                                    |    | 电缆                                        | 注释                |
|----------------------------------------------------------------------------------------------------|----|-------------------------------------------|-------------------|
| GP3000(COM1)<br>GP4000 <sup>*1</sup> (COM1)<br>SP5000 (COM1/2)<br>ST(COM1)<br>LT3000(COM1)<br>IPC <sup>*2</sup><br>PC/AT | 1A | IAI 制造的连接电缆<br>CB-ST-E1MW050              |                   |
| GP-4105(COM1)                                                                                                    | 1B | 自备电缆<br>+<br>IAI 制造的连接电缆<br>CB-ST-E1MW050 | 电缆长度不应超过<br>10 米。 |

\*1 除 GP-4100 系列和 GP-4203T 以外的所有 GP4000 机型

\*2 仅支持 RS-232C 的串口可用。

■ IPC 的串口 ( 第 5 页 )

1A)

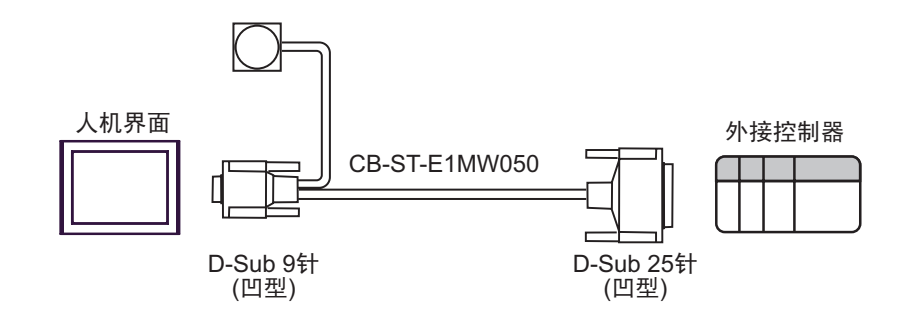

1B)

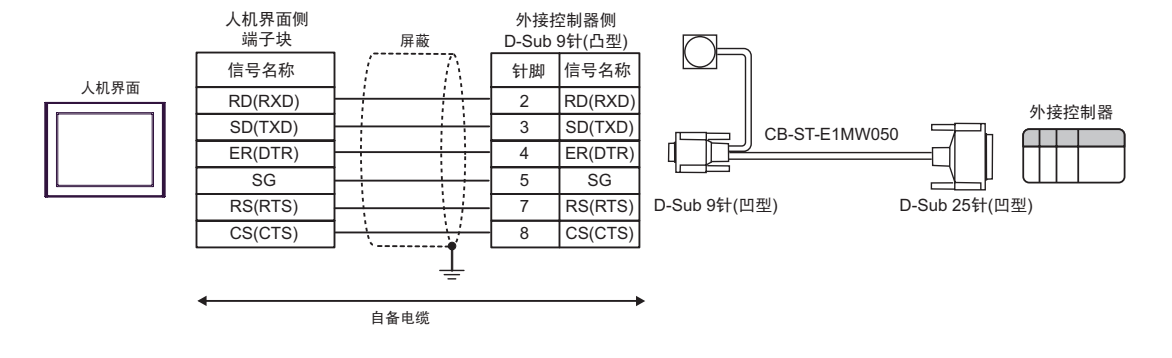

#### 电缆接线图 2

| 人机界面<br>(连接接口)                                                                                                    |    | 电缆                                                   | 注释                |
|----------------------------------------------------------------------------------------------------|----|------------------------------------------------------|-------------------|
| GP3000(COM1)<br>GP4000 <sup>*1</sup> (COM1)<br>SP5000 (COM1/2)<br>ST(COM1)<br>LT3000(COM1)<br>IPC <sup>*2</sup><br>PC/AT | 2A | 自备电缆                                                 | 电缆长度不应超过<br>10 米。 |
| GP-4105(COM1)                                                                                                    | 2B | 自备电缆                                                 | 电缆长度不应超过<br>10 米。 |
| LT-4*01TM (COM1)<br>LT 主机模块 (COM1)                                                                                       | 2C | Pro-face 制造的 RJ45 RS-232C 电缆 (5 米 )<br>PFXZLMCBRJR21 | 电缆长度:5米以<br>下     |

\*1 除 GP-4100 系列和 GP-4203T 以外的所有 GP4000 机型

\*2 仅支持 RS-232C 的串口可用。

■ IPC 的串口 ( 第 5 页 )

2A)

|      | 人机<br>D-Sub | ,界面侧<br>9针(凹型) | 屏蔽                                           | 外接拍<br>D-Sub | 外接控制器侧<br>D-Sub 9针(凹型) |  |  |
|------|-------------|----------------|----------------------------------------------|--------------|------------------------|--|--|
|      | 针脚          | 信号名称           | $   \overline{7} \rangle$                    | 针脚           | 信号名称                   |  |  |
|      | 1           | CD             |                                              | 1            | NC                     |  |  |
| 人机界面 | 2           | RD(RXD)        | <b>←                                    </b> | 3            | SD(TXD)                |  |  |
|      | 3           | SD(TXD)        |                                              | → 2          | RD(RXD)                |  |  |
|      | 4           | ER(DTR)        |                                              | 4            | DR(DSR)                |  |  |
|      | 5           | SG             |                                              | - 5          | SG                     |  |  |
|      | 6           | DR(DSR)        |                                              | 6            | ER(DTR)                |  |  |
|      | 7           | RS(RTS)        |                                              | 7            | RS(RTS)                |  |  |
|      | 8           | CS(CTS)        |                                              | 8            | CS(CTS)                |  |  |
|      | 9           | RI/VCC         |                                              | 9            | NC                     |  |  |

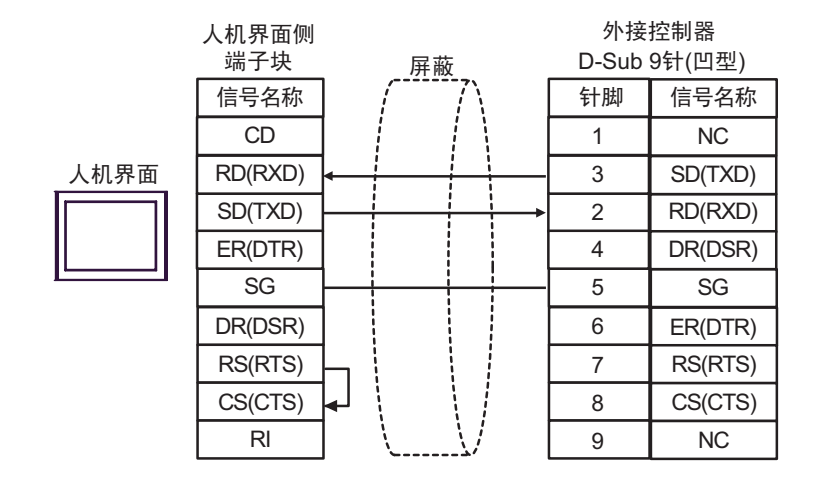

2C)

2B)

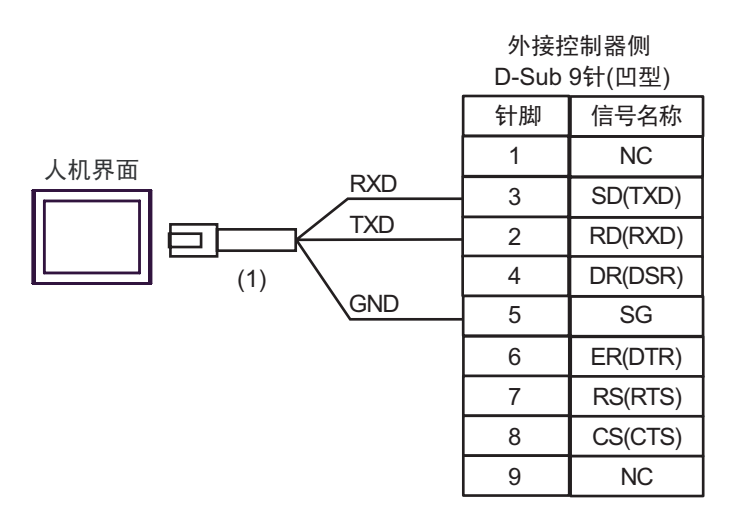

| 编号  | 名称                                                  | 备注 |
|-----|-----------------------------------------------------|----|
| (1) | Pro-face 制造的 RJ45 RS-232C 电缆 (5 米)<br>PFXZLMCBRJR21 |    |

#### 电缆接线图 3

| 人机界面<br>(连接接口)                                                                                                    |    | 电缆                                                                              | 注释 |
|----------------------------------------------------------------------------------------------------|----|---------------------------------------------------------------------------------|----|
| GP3000(COM1)<br>GP4000 <sup>*1</sup> (COM1)<br>SP5000 (COM1/2)<br>ST(COM1)<br>LT3000(COM1)<br>IPC <sup>*2</sup><br>PC/AT | ЗA | IAI 制造的连接电缆<br>CB-ST-E1MW050<br>+<br>IAI 制造的接头转换电缆<br>CB-SEL-SJ002              |    |
| GP-4105(COM1)                                                                                                    | 3В | 自备电缆<br>+<br>IAI 制造的连接电缆<br>CB-ST-E1MW050<br>+<br>IAI 制造的接头转换电缆<br>CB-SEL-SJ002 |    |

\*1 除 GP-4100 系列和 GP-4203T 以外的所有 GP4000 机型

\*2 仅支持 RS-232C 的串口可用。 ■ IPC 的串口 (第 5 页)

3A)

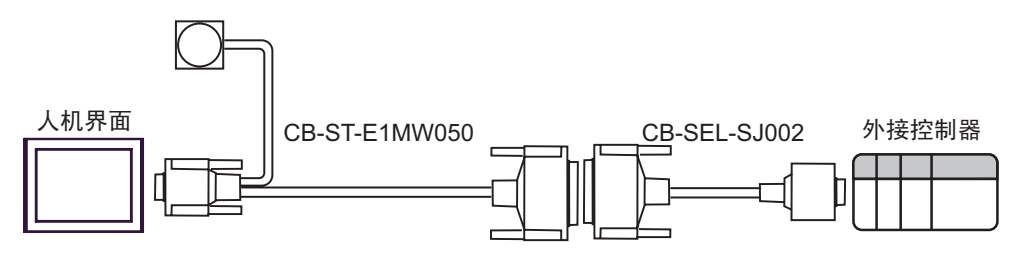

3B)

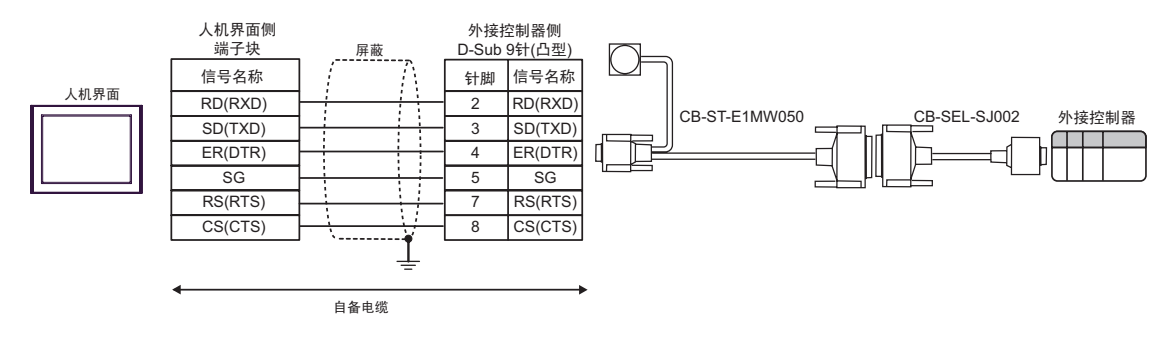

# 6 支持的寄存器

下表是支持的寄存器地址范围。可用类型和寄存器范围因使用的 CPU 而不同。使用前请参阅相应的 CPU 手册。

为避免外接控制器误动作,请勿访问超出允许范围的地址。

. 该地址可被指定为系统区。

| 控制器名称     | 位地址                                                  | 字地址                                                      | 双字<br>地址                                                      | 32 位             | 注释              |
|-----------|------------------------------------------------------|----------------------------------------------------------|---------------------------------------------------------------|------------------|-----------------|
| 输入端口      | IP000 - IP299                                        | IP000 - IP272                                            |                                                               |                  | ÷16) *1         |
| 输出端口      | OP300 - OP599                                        | OP300 - OP572                                            |                                                               |                  | ÷16)            |
| 标志        | FG000.600 -<br>FG000.899<br>FG001.900 -<br>FG128.999 | FG000.600 -<br>FG000.872<br>FG001.900 -<br>FG128.980     |                                                               |                  | ÷ <b>16</b> ]*2 |
| 点数据总计     |                                                      | PDT0                                                     |                                                               |                  | *1              |
| 整型        |                                                      |                                                          | INT000.0200 -<br>INT000.1299,<br>INT001.0001 -<br>INT128.1099 |                  | *3              |
| 实型        |                                                      |                                                          | RL000.0300 -<br>RL000.1399,<br>RL001.0100 -<br>RL128.1199     |                  | *4              |
| 字符串       |                                                      | STR000.300 -<br>STR000.998<br>STR001.001 -<br>STR128.299 |                                                               |                  | ÷ <b>2</b> ]*5  |
| 轴状态       |                                                      | AXST00 -<br>AXST47                                       |                                                               | [ <b>L / H</b> ] | *1 *6           |
| Scara 轴状态 |                                                      | SAXS000 -<br>SAXS3FF                                     |                                                               |                  | *1 *7           |
| 版本        |                                                      | VR000 - VR3FF                                            |                                                               |                  | *1 *8           |
| 错误详情0     |                                                      |                                                          | ER00000000 -<br>ER0FFFFFFF                                    |                  | *1 *9           |
| 错误详情 1    |                                                      |                                                          | ER10000000 -<br>ER1FFFFFFF                                    |                  | *1 *9           |
| 错误详情 2    |                                                      |                                                          | ER20000000 -<br>ER2FFFFFFF                                    |                  | *1 *9           |
| 错误详情 3    |                                                      |                                                          | ER30000000 -<br>ER3FFFFFFF                                    |                  | *1 *9           |

下页继续

| 控制器名称     | 位地址                                            | 字地址                                            | 双字<br>地址                   | 32 位  | 注释      |
|-----------|------------------------------------------------|------------------------------------------------|----------------------------|-------|---------|
| 错误详情 4    |                                                |                                                | ER40000000 -<br>ER4FFFFFFF |       | *1 *9   |
| 错误详情 5    |                                                |                                                | ER50000000 -<br>ER5FFFFFF  |       | *1 *9   |
| 错误详情 6    |                                                |                                                | ER60000000 -<br>ER6FFFFFF  |       | *1 *9   |
| 错误详情 7    |                                                |                                                | ER70000000 -<br>ER7FFFFFF  |       | *1 *9   |
| 程序状态      |                                                | PGST000 -<br>PGST511                           |                            |       | *1 *10  |
| 系统状态      |                                                | SYST0 - SYST6                                  |                            |       | *1 *11  |
| 程序控制      |                                                | PRG000 -<br>PRG128                             |                            |       | *12 *13 |
| 报警复位      |                                                | AR0                                            |                            |       | *12     |
| 软件复位      |                                                | SR0                                            |                            |       | *12 *14 |
| 驱动 - 源恢复  |                                                | DSR0                                           |                            | _     | *12     |
| 运行 - 暂停复位 |                                                | OPR0                                           |                            |       | *12     |
| 点数据清除     | PCLR001 -<br>PCLRFA0<br>PCLR0001 -<br>PCLR4E20 | PCLR001 -<br>PCLRF91<br>PCLR0001 -<br>PCLR4E11 |                            |       | *12 *15 |
| 绝对坐标移动    |                                                |                                                | ACM0 - ACMC                |       | *16     |
| 相对坐标移动    |                                                |                                                | RCM0 - RCMC                |       | *17     |
| 点动移动      |                                                |                                                | JIM0 - JIM6                |       | *18     |
| 点编号移动     |                                                | PNM0 - PNM5                                    |                            | [L/H] | *19     |
| 点数据       |                                                |                                                | PD00 - PD9E                |       | *20     |
| 伺服        |                                                | SV0 - SV2                                      |                            |       | *21     |
| 返回原点      |                                                | RO0 - RO3                                      |                            |       | *22     |
| 操作停止 / 取消 |                                                | OSC0 - OSC2                                    |                            |       | *23     |
| 坐标附属数据    |                                                |                                                | CD0000 -<br>CD1FFF         |       | *1 *24  |
| 简单干扰检验区数据 |                                                |                                                | SD010 - SDFFF              |       | *1 *25  |

下页继续

| 控制器名称               | 位地址 | 字地址                | 双字<br>地址         | 32 位  | 注释                              |
|---------------------|-----|--------------------|------------------|-------|---------------------------------|
| Scara 绝对坐标移动        |     |                    | SACM0 -<br>SACMD |       | *26                             |
| Scara 相对坐标移动        |     |                    | SRCM0 -<br>SRCMD |       | *27                             |
| Scara 点编号移动         |     | SPNM0 -<br>SPNM6   |                  | [L/H] | *28                             |
| 反馈电流 <sup>*29</sup> |     | FC0 - FCA          |                  |       | *1 *30                          |
| 任务状态                |     | TAST00 -<br>TAST80 |                  |       | <u>₿ i t<b>15</b></u><br>*1 *31 |
| 闪存 ROM              |     | FR0                |                  |       | <u>віt<b>15</b></u><br>*12*32   |

\*1 禁止写入

\*2 标志寄存器描述如下。

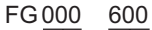

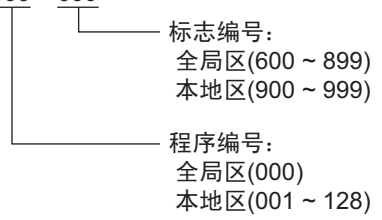

### \*3 整型变量寄存器描述如下。

INT 000 0200

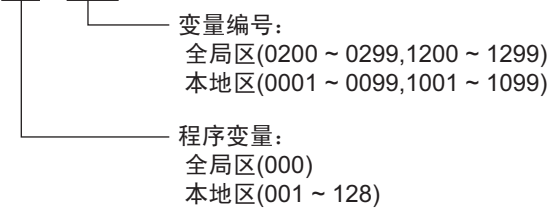

\*4 实型变量寄存器描述如下。

RL 000 0300

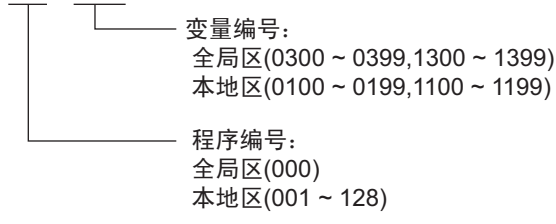

\*5 字符串型变量寄存器描述如下。

STR<u>000</u> <u>300</u>

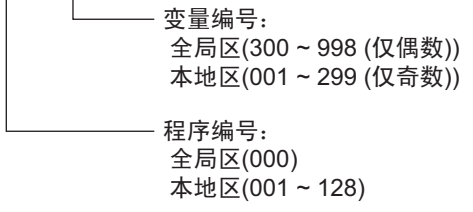

\*6 轴状态寄存器描述如下。

```
AXST 00
```

```
获取的数据:
AXST00~AXST05: 单轴状态
00: 轴状态
 位7 (系统留用)
 位6 (系统留用)
 位5 (Push错误检测): 0 = 未检测到 / 1 = 检测到
 位4 (操作命令成功完成): 0 = 未完成
     /1=成功完成
  * 仅能用于操作命令之后的完成检查。
 位3 (伺服): 0 = OFF / 1 = ON
 位1-2 (原点返回): 0 = 未执行 / 1 = 正在返回原点 / 2 = 完成
 位0 (伺服轴使用状态): 0 = 未使用 / 1 = 使用中 (移动等)
  * "伺服轴使用状态"表示给定任务有权使用可用的轴。
   因此,此位在以下情况下置ON:
   - 正在执行一个涉及轴移动的操作命令
     (包括轴正在移动的情况)
   - 伺服从OFF状态启动
   - 伺服从ON状态关闭(不包括紧急停止)
   - 操作轴暂停
01: 轴传感器输入状态
 位3 (系统留用)
 位2 (原点传感器): 0 = OFF / 1 = ON
 位1 (越位传感器): 0 = OFF / 1 = ON
 位0 (爬行传感器): 0 = OFF / 1 = ON
02: 轴错误代码
03: 编码器状态
 位7 (电池报警(BA))
 位6 (电池错误(BE))
 位5 (多旋转圈数错误(ME))
 位4 (系统留用)
 位3 (计数器溢出(OF))
 位2 (计数错误(CE))
 位1 (完全绝对状态(FS))
 位0 (超速(OS))
04: 当前位置(L) 单位(0.001mm)
  用十六进制数表示当前位置的低16位。
05: 当前位置(H) 单位(0.001mm)
  用十六进制数表示当前位置的高16位。
AXST06~AXST11: 双轴状态
AXST42~AXST47: 八轴状态
```

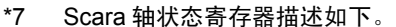

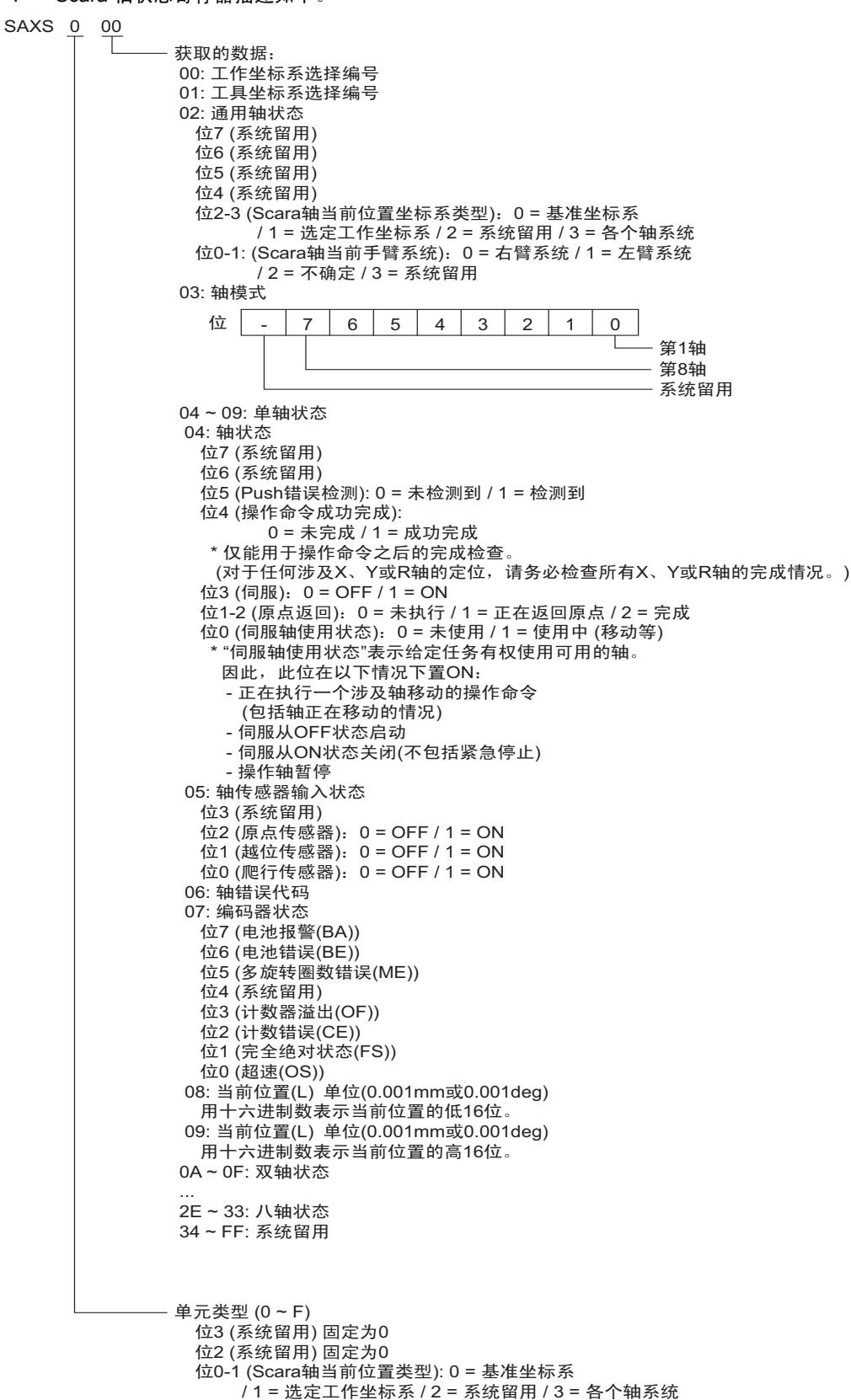

\*8 版本寄存器描述如下。

| VR 0 | 000                                                                                             |                                                                       |
|------|-------------------------------------------------------------------------------------------------|-----------------------------------------------------------------------|
|      | 获取的数<br>0: 型号<br>1: 主版和<br>2: 版本间<br>4: 时间间<br>5: 时间间<br>6: 时间间<br>8: 时间<br>9 ~ F: <sup>5</sup> | 牧据:<br>代码<br>代码<br>号<br>(年)<br>(月)<br>(日)<br>(时)<br>(分)<br>(秒)<br>(秋) |
|      | └──── 寄存器纠<br>───── 単元类型<br>0= 主C<br>/ 2= 驱:                                                    | 扁号(0 ~ F)<br>型(0 ~ 3)<br>PU应用/1 = 主CPU内核<br>动程序CPU / 3 = 安装串口         |

\*9 错误详情 0 到错误详情 7 的寄存器描述如下。

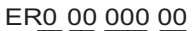

| <ul> <li>获取的数据:</li> <li>00: 错误代码</li> <li>01: 详细信息1</li> <li>非系统停机错误: 程序编号</li> <li>(如果步编号非零,会指出错误位置。)</li> <li>系统停机错误: 系统停机类型</li> <li>02: 详细信息2</li> <li>非系统停机错误: 步编号(错误位置)</li> <li>系统停机错误: 步编号(错误位置)</li> <li>系统停机错误: 东统停机错误代码</li> <li>03: 详细信息3</li> <li>非系统停机错误: 系统停机信息1</li> <li>04: 详细信息4</li> <li>非系统停机错误: 点编号</li> <li>(插补点上的负值)</li> <li>系统停机错误: 系统停机信息2</li> <li>05: 详细信息5</li> </ul> |
|----------------------------------------------------------------------------------------------------|
| 07: 详细信息7<br>08: 详细信息8                                                                                                    |
| 09: 消息字节数<br>0A: 消息1(4字节)                                                                                                    |
| 10: 消息2(4字节)                                                                                                    |
| 49: 消息64(4字节)<br>50 ~ FF: 系统留用                                                                                                    |
| 亥体贸田                                                                                                    |
| 示乳 由用<br>************************************                                                                                                    |
| (2) (2) (2) (2) (2) (2) (2) (2) (2) (2)                                                                                                    |
| 类型1<br>0 = 系统错误 /1 = 轴相关错误 / 2 = 程序相关错误<br>/ 3 = 错误列表记录中的错误 / 4及以上 = 系统留用                                                                                                    |

\*10 程序状态寄存器描述如下。

#### PGST 000

获取的数据:
 000 ~ 003: 程序1状态
 000: 状态
 Bit 3 (系统留用)
 Bit 2 (系统留用)
 Bit 1 (系统留用)
 Bit 0 (启动): 0 = 未启动 / 1 = 已启动
 001: 执行程序步编号
 002: 程序相关错误代码
 003: 出错步编号
 004 ~ 007: 程序2状态
 ...

508~511: 程序128状态

- \*11 系统状态寄存器描述如下。
- SYST 0

获取的数据: 0: 系统模式 0 = 不确定 / 1 = AUTO模式 / 2 = MANUAL模式 /3=从站更新模式/4=内核更新模式 1: 重大系统错误代码 2: 最近系统错误代码 3: 系统状态字节1 位7 (系统留用) 位6(电池电压错误状态):0=无错误/1=错误 位5(电池低压警告状态):0=不低/1=低 位4 (电源错误状态): 0 = 正常 / 1 = 错误 位3 (紧急停止开关状态): 0 = 未紧急停止 / 1 = 紧急停止 位2 (安全门状态): 0 = CLOSE / 1 = OPEN \* X-SEL (P/Q系列) (多轴/Scara)/SSEL/ASEL/PSEL: 指示启用开关 (安全开关/启用开关)的状态。 位1 (TP启用开关状态): 0 = ON / 1 = OFF \* X-SEL (P/Q系列) (多轴/Scara)/SSEL/ASEL/PSEL: 禁用此位(固定为0)。 位0 (操作模式开关状态): 0 = AUTO / 1 = MANUAL 4: 系统状态字节2 位7 (系统留用) 位6 (系统留用) 位5(程序运行状态):0=未运行/1=运行中 位4 (重启等待状态): 0 = 未等待 / 1 = 等待中 位3 (I/O互锁状态): 0 = 未互锁 / 1 = 互锁 位2(伺服互锁状态):0=未互锁/1=互锁 位1 (从站参数写入状态): 0 = 未在写入 / 1 = 正在写入 位0(程序数据闪存ROM写入状态):0=未在写入/擦除状态/1=正在写入/擦除 \* 内核程序运行(程序更新模式)时,仅位0被启用。 系统模式、重大系统错误代码、最近系统错误代码、 系统状态字节1、系统状态字节3和系统状态字节4等数据被禁用。 5: 系统状态字节3 位7 (系统留用) 位6(系统留用) 位5(系统留用) 位4 (操作模式): 0 = 程序模式 / 1 = 定位模式 位3 (系统留用) 位2 (系统准备状态): 0 = 未准备好 / 1 = 准备就绪 位1 (系统运行状态): 0 = 未运行于AUTO模式 / 1 = 运行于AUTO模式 位0(驱动源切除状态):0=未切除/1=切除 6: 系统状态字节4 系统留用

- \*12 禁止读取
- \*13 程序控制寄存器根据写入数据发送不同的命令。 下述以外的其他写入数据被作为人机界面的 "私有错误" (0x80) 进行处理。

写入数据 0: 程序执行命令 (0x253) 写入数据 1: 程序退出命令 (0x254) 写入数据 2: 程序暂停命令 (0x255) 写入数据 3: 程序单步执行命令 (0x256) 写入数据 4: 程序重启命令 (0x257)

对于字地址 PRG001~PRG128,上述命令被分别发送到程序编号 1~128。 对于 PRG000,命令被发送到所有运行中的程序编号。但是,"程序执行命令"和"程序单步执行命 令"不能用于 PRG000。

- \*14 SR(软件复位) 是在 20 分钟无通讯之后,显示无响应错误,然后重新启动通讯。
- \*15 仅为最后一位是1的值指定字地址。
- \*16 绝对坐标移动寄存器描述如下。

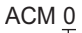

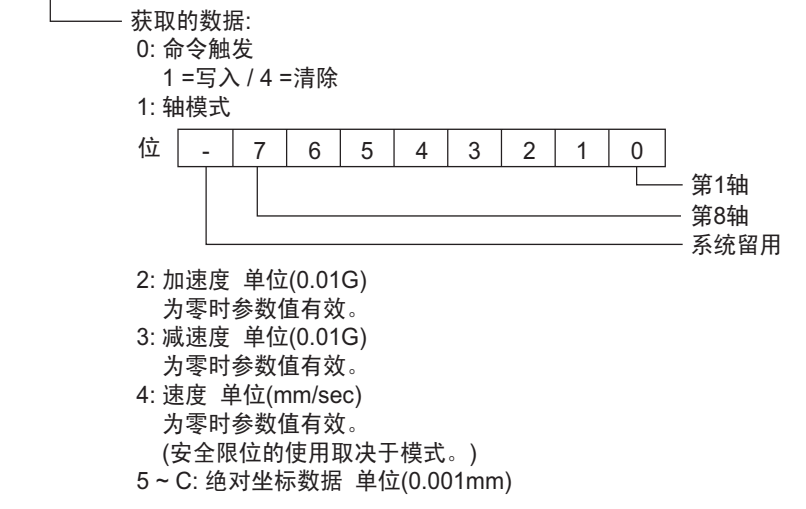

\*17 相对坐标移动寄存器描述如下。

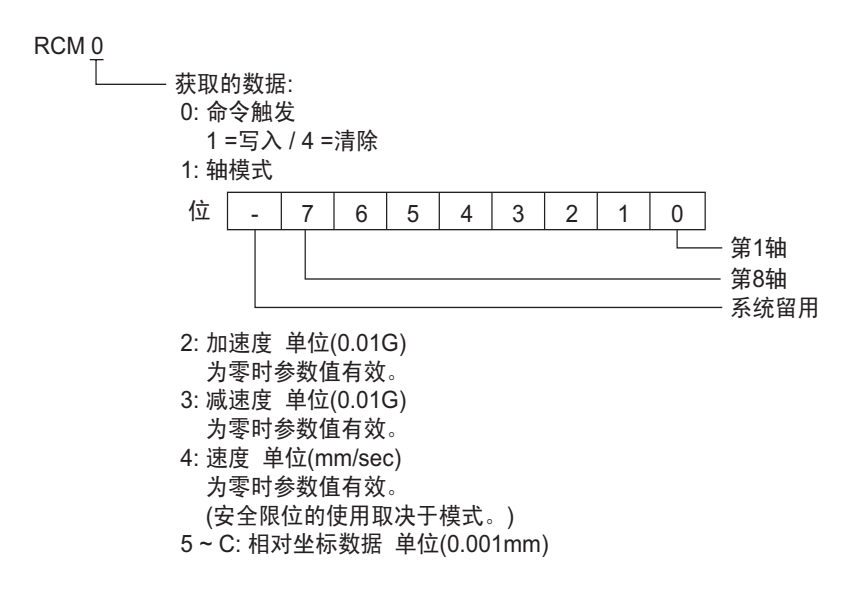

\*18 点动移动寄存器描述如下。

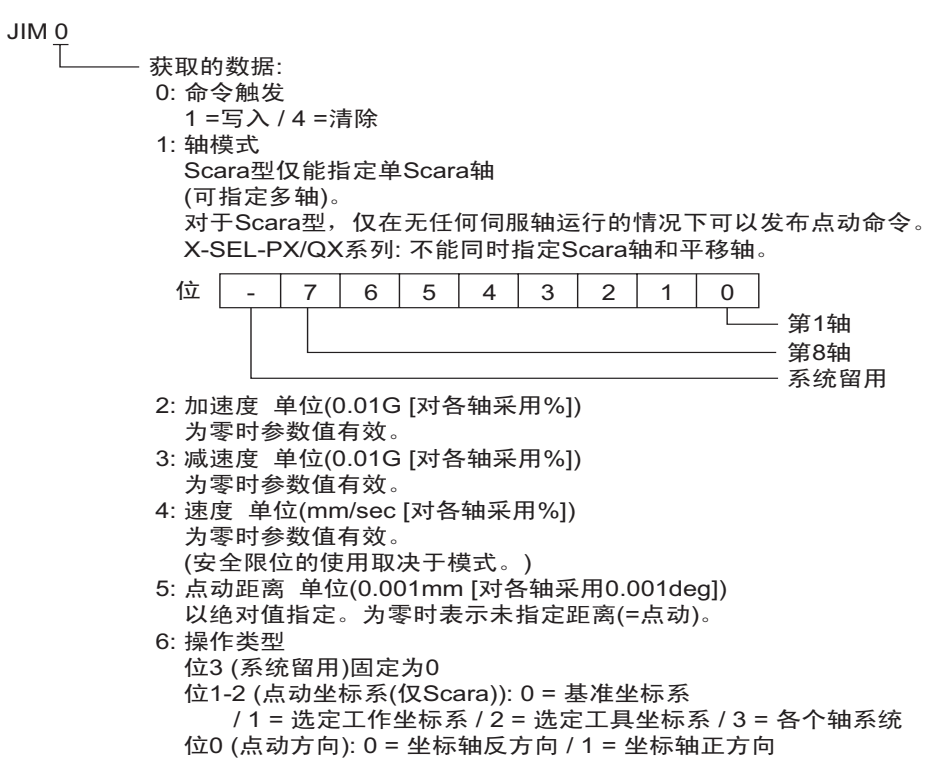

\*19 点编号移动寄存器描述如下。

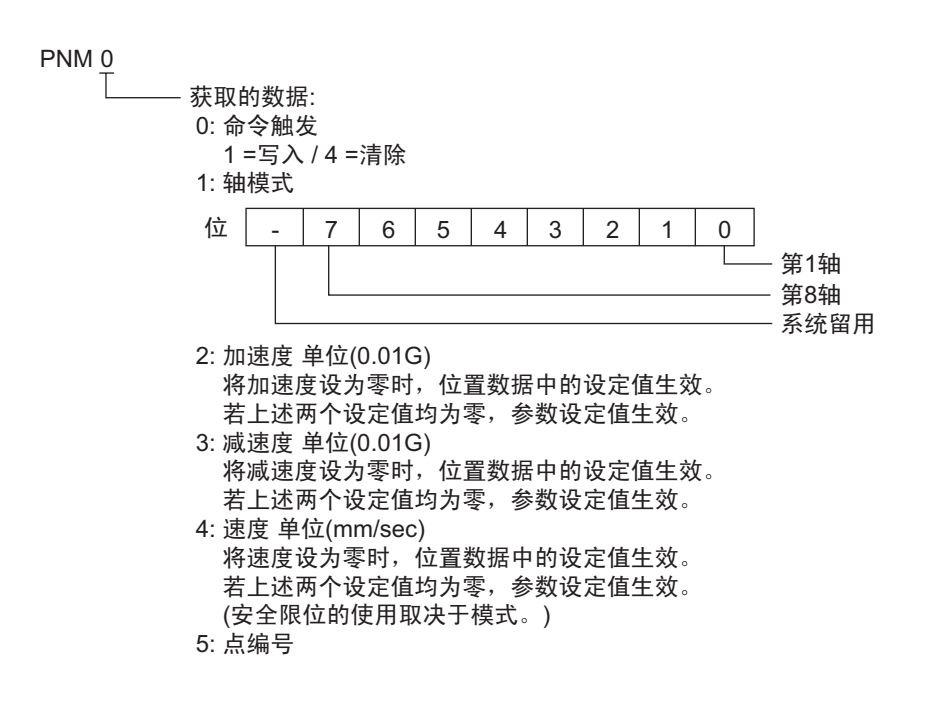

\*20 点数据寄存器描述如下。

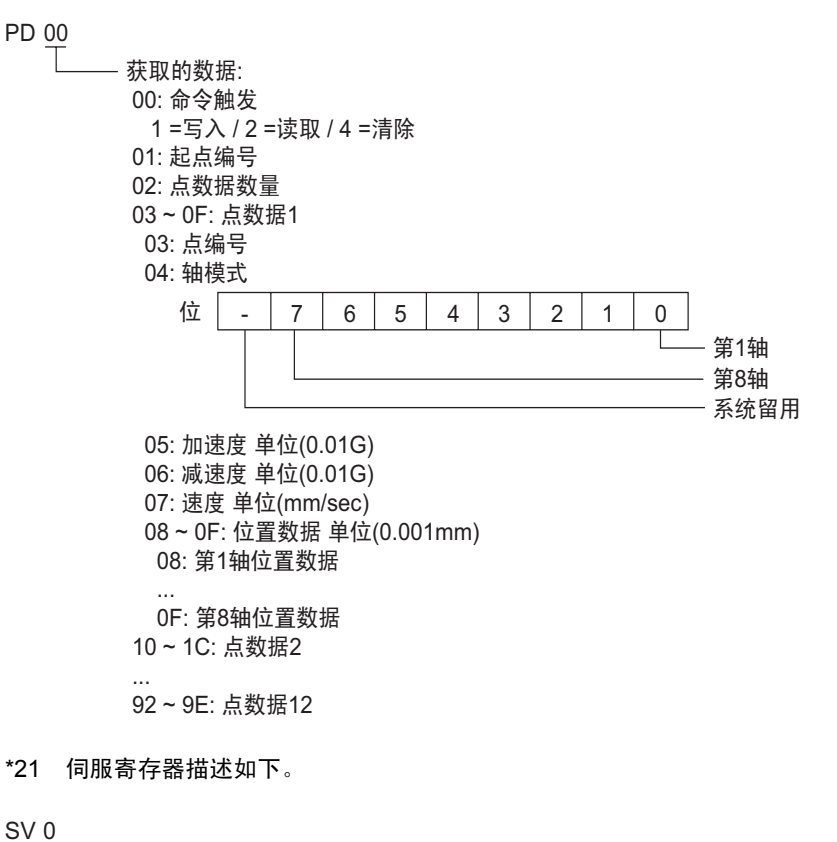

获取的数据: 0: 命令触发 1=写入/4=清除 1: 轴模式 位 7 6 5 4 3 2 1 0 \_ 第1轴 第8轴 系统留用 2: 操作类型 位3 (系统留用) 固定为0 位2 (系统留用) 固定为0

位1 (系统留用)固定为0

位0 (伺服ON/OFF): 0 = OFF / 1 = ON

\*22 返回原点寄存器描述如下。

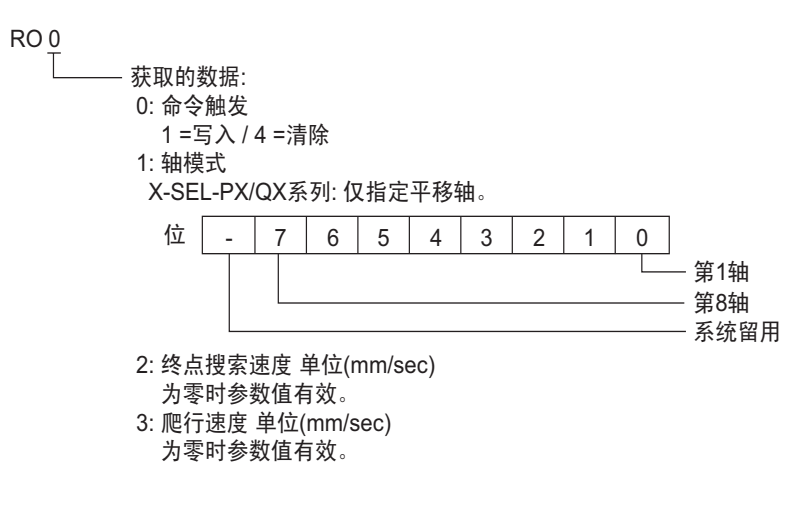

\*23 操作停止/取消寄存器描述如下。

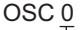

| ——— 获取的数据·             |
|------------------------|
| 0. 命今触发                |
|                        |
|                        |
| 1: 停止轴模式               |
| * 包括互锁时取消伺服命令。         |
| 2: 附加命令字节              |
| 位7 (系统留用) 固定为0         |
| 位6 (系统留用) 固定为0         |
| 位5 (系统留用) 固定为0         |
| 位4 (系统留用) 固定为0         |
| 位3 (系统留用) 固定为0         |
| 位2 (系统留用) 固定为0         |
| 位1 (系统留用) 固定为0         |
| 位0 (互锁状态下指定取消输出(OUT接口) |
| (当所有操作均暂停时))           |
| 0 = 未取消 / 1 = 暂时取消     |
|                        |

\*24 坐标附属数据寄存器描述如下。

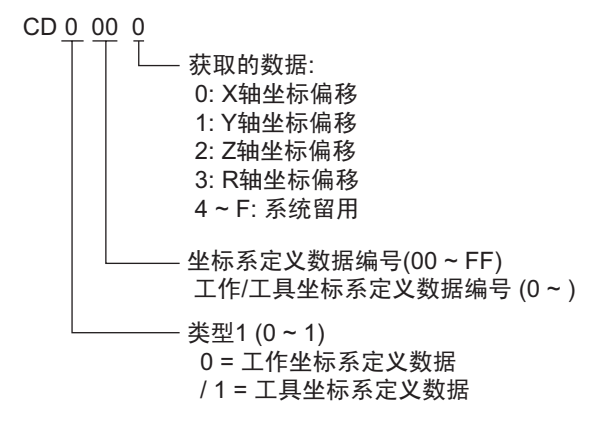

\*25 简单干扰检验区数据寄存器描述如下。

| SD 0'       | 0        |                                                                                                    |
|-------------|----------|----------------------------------------------------------------------------------------------------|
| SD <u>0</u> | <u> </u> | <ul> <li>- 获取的数据:</li> <li>0: 有效轴模式</li> <li>1~4: 简单干扰检验区定义坐标1 单位<br/>(0.001 mm (R轴: 0.001 deg))</li> <li>1: X轴定义坐标</li> <li>2: Y轴定义坐标</li> <li>3: Z轴定义坐标</li> <li>4: R轴定义坐标</li> <li>5~8: 简单干扰检验区定义坐标2 单位<br/>(0.001 mm (R轴: 0.001 deg))</li> <li>9: 输出(对应于输入)的物理输出接口编号或全局标志编号</li> <li>A: 输入错误类型指定</li> <li>0 = 无错误处理 / 1 = 消息仍错误</li> </ul> |
|             |          | 0 = 无错误处理 / 1 = 消息级错误<br>/ 2 = 操作取消级错误<br>B ~ F: 系统贸田                                                                                                    |
|             |          | - 定义数据编号(1~FF)                                                                                                    |

\*26 Scara 绝对坐标移动寄存器描述如下。

SACM 0

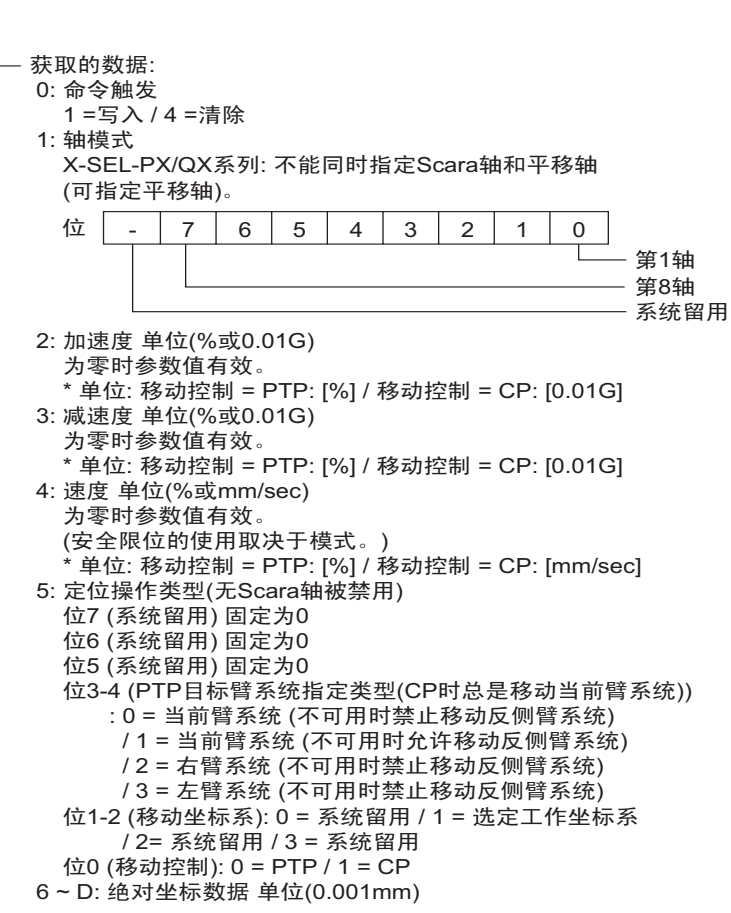

\*27 Scara 相对坐标移动寄存器描述如下。

| SRCM 0 | 获取的数据:         0: 命令触发         1 = 写入 / 4 = 清除         1:轴模式         X-SEL-PX/QX系列: 不能同时指定Scara轴和平移轴         (可指定平移轴)。         位       -         (可         6       5       4       3       2       1       0         第1轴       第3       2       1       0       98                                                                                                    |
|--------|----------------------------------------------------------------------------------------------------|
|        | 系统留用 2: 加速度 单位 (%或0.01G)<br>为零时参数值生效。 * 单位: 移动控制 = PTP: [%] / 移动控制 = CP: [0.01G] 3: 减速度 单位 (%或0.01G)<br>为零时参数值生效。 * 单位: 移动控制 = PTP: [%] / 移动控制 = CP: [0.01G] 4: 速度 单位 (%或mm/s)<br>为零时参数值生效。 (安全限位的使用取决于模式。) * 单位: 移动控制 = PTP: [%] / 移动控制 = CP: [mm/s] 5: 定位操作类型 (无Scara轴被禁用)<br>位7 (系统留用)固定为0<br>位6 (系统留用)固定为0<br>位5 (系统留用)固定为0<br>位5 (系统留用)固定为0 位5 (系统留用)固定为0 位6 (系统留用)固定为0 位5 (系统留用)固定为0 位1-2 (移动坐标系): 0 = 系统留用 / 1 = 选定工作坐标系<br>/ 2 = 系统留用 / 3 = 系统留用 位0 (移动控制): 0 = PTP / 1 = CP 6 ~ D: 相对坐标数据 单位(0.001mm) |

\*28 Scara 点编号移动寄存器描述如下。

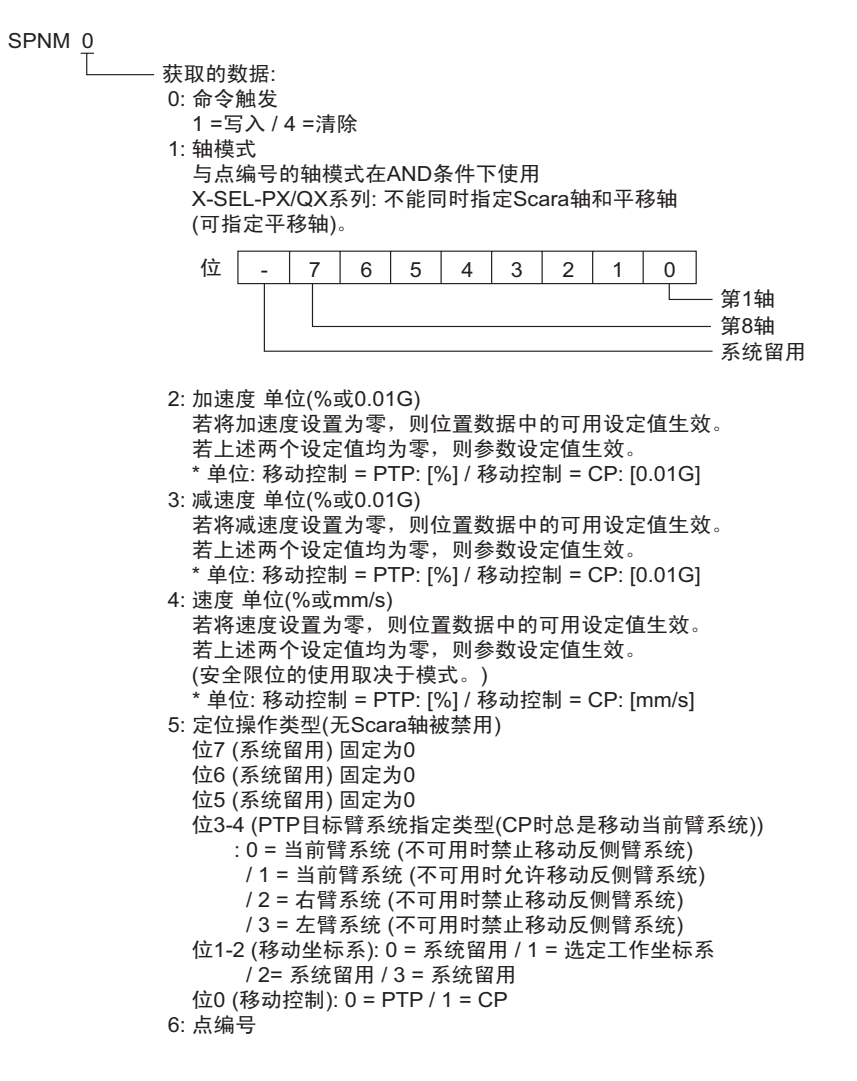

\*29 支持反馈电流的外接控制器如下:

X-SEL-P/Q 控制器 (Main Application V0.40 及以上) X-SEL-PX/QX 控制器 (Main Application V0.17 及以上),直接移动轴的轴 5 和 6 SSEL 控制器 (Main Application V0.08 及以上) ASEL 控制器 (Main Application V0.06 及以上) PSEL 控制器 (Main Application V0.06 及以上) \*30 反馈电流寄存器描述如下。

FC Q

- 获取的数据: 0: 轴模式 1: 系统TICK(L) 2: 系轴1反馈化(H) 3: 轴12反馈电电电压 5: 轴3反馈馈电电电电流 6: 轴4反馈馈电电电流流 8: 轴6反馈电电流流 9: 轴7反馈电

\*31 任务状态寄存器描述如下。

TAST 0

获取的数据: 00:已执行任务数 (01~05:单任务状态) 01:任务状态字节 位7 (系统留用) 位6 (CANC输入状态) 位5 (HOLD输入状态) 位4 (WAIT过程) 位3 (停止执行) 位0-2 (系统留用) 02: 系统留用 03: 已执行编号 04: 已执行步编号 05: 错误发生步编号 . . . (76~80:16任务状态) 76: 任务状态字节 位7 (系统留用) 位6 (CANC输入状态) 位5 (HOLD输入状态) 位4 (WAIT过程) 位3 (停止执行) 位0-2 (系统留用) 77: 系统留用 78: 已执行编号 79:已执行步编号 80: 错误发生步编号

\*32 闪存 ROM 寄存器描述如下。

在地址中写入 "0"时,外接控制器将位 0 到位 3 按 "1"(已指定)来处理。如果使用的是 Flash ROM8Mbit 版本的闪存 ROM,请务必在地址中写入 "0"。写入闪存 ROM 需要 30 秒(最多)的时 间。在写入过程中请勿关闭外接控制器的电源。人机界面不会与正在执行写入处理的外接控制器通 讯。

对于 Flash ROM8Mbit 版本的闪存 ROM, VR 寄存器的代码是 "70H"。

#### FR ₽

有关系统数据区的信息,请参阅 GP-Pro EX 参考手册。
 GP-Pro EX 参考手册 "LS 区 (Direct Access 方式)"
 有关表中的图标,请参阅手册前言部分的符号说明表。

<sup>②</sup> "手册符号和术语 "

# 7 寄存器和地址代码

为数据显示器或其他部件设置"寄存器类型和地址"时,请使用寄存器代码和地址代码。

| 控制器名称     | 控制器名称 | 寄存器代码<br>(HEX) | 地址代码                                                           |
|-----------|-------|----------------|----------------------------------------------------------------|
| 输入端口      | IP    | 0080           | 字地址除以 16 的值                                                    |
| 输出端口      | OP    | 0081           | ( 字地址 -300) 除以 16 的<br>值                                       |
| 标志        | FG    | 0082           | 全局区<br>(标志编号 -600)除以 16<br>的值<br>局部区<br>(标志编号 -900)除以 16<br>的值 |
| 点数据总计     | PDT   | 0060           | 字地址                                                            |
| 整型        | INT   | 0000           | 双字地址                                                           |
| 实型        | RL    | 0001           | 双字地址                                                           |
| 字符串       | STR   | 0002           | 全局区<br>(变量编号 -300)除以 2 的值<br>局部区<br>(变量编号 -1)除以 2 的值           |
| 轴状态       | AXST  | 0061           | 字地址                                                            |
| Scara 轴状态 | SAXS  | 0062           | 字地址                                                            |
| 版本        | VR    | 0063           | 字地址                                                            |
| 错误详情 0    | ER0   | 0020           | 双字地址                                                           |
| 错误详情 1    | ER1   | 0021           | 双字地址                                                           |
| 错误详情 2    | ER2   | 0022           | 双字地址                                                           |
| 错误详情 3    | ER3   | 0023           | 双字地址                                                           |
| 错误详情 4    | ER4   | 0024           | 双字地址                                                           |
| 错误详情 5    | ER5   | 0025           | 双字地址                                                           |
| 错误详情 6    | ER6   | 0026           | 双字地址                                                           |
| 错误详情 7    | ER7   | 0027           | 双字地址                                                           |
| 程序状态      | PGST  | 0064           | 字地址                                                            |
| 系统状态      | SYST  | 0065           | 字地址                                                            |

下页继续

| 程序控制 | PRG | 0066 | 字地址 |
|------|-----|------|-----|
| 报警复位 | AR  | 0067 | 字地址 |
| 软件复位 | SR  | 0068 | 字地址 |

| 控制器名称        | 控制器名称 | 寄存器代码<br>(HEX) | 地址代码       |
|--------------|-------|----------------|------------|
| 驱动 - 源恢复     | DSR   | 0069           | 字地址        |
| 运行 - 暂停复位    | OPR   | 006A           | 字地址        |
| 点数据清除        | PCLR  | 0083           | 字地址减去1之后的值 |
| 绝对坐标移动       | ACM   | 006B           | 双字地址       |
| 相对坐标移动       | RCM   | 006C           | 双字地址       |
| 点动移动         | JIM   | 006D           | 双字地址       |
| 点编号移动        | PNM   | 006E           | 字地址        |
| 点数据          | PD    | 006F           | 双字地址       |
| 伺服           | SV    | 0070           | 字地址        |
| 返回原点         | RO    | 0071           | 字地址        |
| 操作停止 / 取消    | OSC   | 0072           | 字地址        |
| 坐标附属数据       | CD    | 0073           | 双字地址       |
| 简单干扰检验区数据    | SD    | 0074           | 双字地址       |
| Scara 绝对坐标移动 | SACM  | 0075           | 双字地址       |
| Scara 相对坐标移动 | SRCM  | 0076           | 双字地址       |
| Scara 点编号移动  | SPNM  | 0077           | 字地址        |
| 反馈电流         | FC    | 0078           | 字地址        |
| 任务状态         | TAST  | 0003           | 字地址        |
| 闪存 ROM       | FR    | 0004           | 字地址        |

# 8 错误消息

错误消息在人机界面上显示如下: "代码:控制器名称:错误消息(错误发生位置)"。各描述如下所示。

| 项目     | 描述                                                                                                    |  |
|--------|----------------------------------------------------------------------------------------------------|--|
| 编号     | 错误代码                                                                                                    |  |
| 控制器名称  | 发生错误的外接控制器的名称。控制器名称是用 GP-Pro EX 设置的外接控制器的<br>名称。( 初始设置为 [PLC1])                                           |  |
| 错误消息   | 显示与发生的错误有关的消息。                                                                                            |  |
| 错误发生位置 | 显示发生错误的外接控制器的 IP 地址或寄存器地址,或从外接控制器收到的错误<br>代码。                                                             |  |
|        | 注 释<br>• IP 地址显示为: "IP 地址(十进制): MAC 地址(十六进制)"。<br>• 寄存器地址显示为: "地址:寄存器地址"。<br>• 收到的错误代码显示为: "十进制数[十六进制数]"。 |  |

#### 错误消息显示示例

"RHAA035: PLC1: Error has been responded for device write command (Error Code: 1[01H])"

| 注 释 | 有关错误代码的更多详情,请参阅您的外接控制器手册。          |     |
|-----|------------------------------------|-----|
|     | 有关驱动程序常见错误消息的详情,请参阅"维护/故障排除手册"中的"与 | 人机界 |
|     | 山伯大的垣侯。                            |     |

## ■ 特定于外接控制器的错误消息

| 错误代码    | 消息                                                                | 描述               |
|---------|-------------------------------------------------------------------|------------------|
| RHxx128 | ( 节点名称 ): It was not possible to execute it by out of range data. | 写入的数据超出了允许的数据范围。 |